## Step 1. Login to Infinite Campus as normal

| Two-factor Authentication                                                                                                    |
|----------------------------------------------------------------------------------------------------|
| First Time Setup                                                                                                    |
| Our records indicate that you have not yet logged in using time-based two-factor authentication.<br>Please scan the OR code or input the text betwo into your authenticator application of choice. You can download an authenticator app such as Google authenticator or Authy from your phone's app store.<br>Once complete, please input the code provided by your authenticator application in the allotted time limit in order to continue. |
|                                                                                                    |
| OR                                                                                                    |
| Enter code: 3PCSOGAZFBTP46AW                                                                                                    |
|                                                                                                    |
| Please enter the code provided by your authenticator application.                                                                                                    |
|                                                                                                    |
| Recognize this device in the future.                                                                                                    |
| Log Off Continue                                                                                                    |
|                                                                                                    |

Step 2. Download the Google Authenticator app if it's not already installed

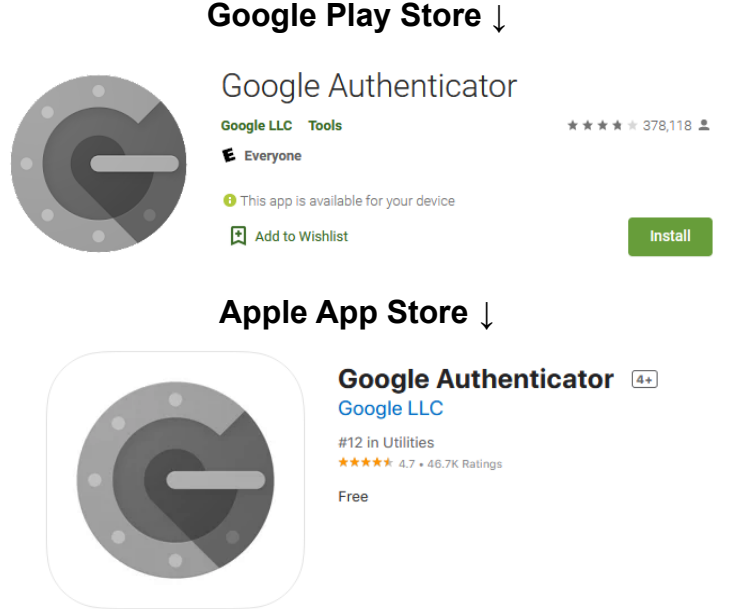

Step 3. Open the app, click the + in the bottom right corner. Then click Scan a QR Code

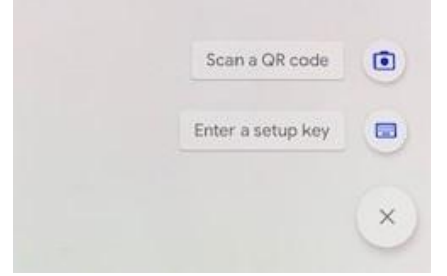

## Google Play Store ↓

Step 4. Scan the QR code on the Two-factor Authentication Infinite Campus page.

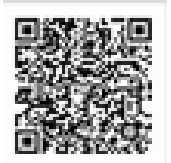

Step 5. Enter the 6 digit code (000 000) from Google Authenticator, then click Continue

| Please enter the code provided by your authenticator application. |
|-------------------------------------------------------------------|
|                                                                   |
|                                                                   |
|                                                                   |
|                                                                   |
| Recognize this device in the future.                              |
|                                                                   |
| Log Off Continue                                                  |
|                                                                   |
|                                                                   |

Step 6. Complete!